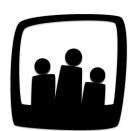

## Comment annuler une demande de congés ?

Pourriez-vous me réexpliquer la manipulation pour supprimer une demande d'absence déjà validée ?

## Mettre la demande au statut refusé

- Rendez-vous sur **Ressources humaines** → **Demandes d'absence**
- Indiquez dans Vue Utilisateur en bleu en haut de votre écran, le nom de l'utilisateur concerné
- A la suite du **tableau annuel des congés**, vous pouvez retrouver les différentes demandes d'absence aux statuts *Brouillon* ou *Confirmé* puis en bas de page les absences déjà *validées*
- Cliquez sur l'absence que vous souhaitez supprimer pour ouvrir la fenêtre **Modifier une** demande d'absence
- Changez le statut de validé à refusé puis sauvegardez

Automatiquement **Opentime supprimera les temps liés à ces périodes de congés** dans l'onglet **Temps**.

| + Demande     | e de congés Vue utilisateur Chloé Perri Vue globale |   |  |
|---------------|-----------------------------------------------------|---|--|
| Gérer le      | Modifier une demande d'absence                      | × |  |
| Utili<br>Chlo | Utilisateur Chloé Perri                             |   |  |
| Chic          | Absence RTT                                         |   |  |
| Chlo          | Début 18/11/2020                                    |   |  |
| Chio          | Durée Oh                                            |   |  |
| Chic          | Fin 18/11/2020                                      |   |  |
|               | Durée 0h                                            |   |  |
| Page          | Descriptior<br>validé<br>Statu ✓ refusé             |   |  |
|               | Sauvegarder                                         |   |  |
|               |                                                     |   |  |

## Effacer définitivement la demande

Pour que la demande disparaisse totalement :

- Après avoir passé son statut en **refusé**, cochez la case à gauche de la demande d'absence dans la liste des demandes
- Sélectionnez Supprimer en bas à gauche de votre écran puis validez

Refuser une demande de congés validée

| ér             | rer les dei        | mandes d     | e congés   | de Chloé P      | erri   |             |          |  |
|----------------|--------------------|--------------|------------|-----------------|--------|-------------|----------|--|
|                | Utilisateur        | Du           | Au         | Туре            | Statut | Description |          |  |
|                | Chloé Perri        | 10/11/2020   | 10/11/2020 | Congés payés    | Validé |             | A        |  |
|                | Chloé Perri        | 02/11/2020   | 02/11/2020 | RTT             | Validé |             | A        |  |
|                | Chloé Perri        | 27/10/2020   | 27/10/2020 | Congés payés    | Validé |             | <b>A</b> |  |
|                | Chloé Perri        | 05/08/2020   | 17/08/2020 | Congés payés    | Validé |             | <b>A</b> |  |
|                | Chloé Perri        | 18/11/2020   | 18/11/2020 | RTT             | Refusé |             | 8        |  |
| Re<br>Su<br>Im | efuser<br>upprimer | Sélectionner | tous Désé  | lectionner tous |        |             |          |  |

Supprimer une demande de congés

Et voilà, plus aucune trace de cette demande erronée !

Extrait de l'aide en ligne du site Opentime.fr

Pour plus d'infos, contactez l'équipe Opentime à support@opentime.net ou au 03 20 06 51 26